Steps to Login to Charms Parent/Student Area

Pasos para acceder al área de padres/estudiantes de Charms

Step 1: Login to <u>www.charmsoffice.com</u> and Enter the School ID in the Photo below.

Paso 1: Inicie sesión en www.charmsoffice.com e introduzca la identificación de la escuela en la foto de abajo.

| E Teacher/Helper                                                     | Parents/Students/Members                                                        |
|----------------------------------------------------------------------|---------------------------------------------------------------------------------|
| ElkinsPointeBand                                                     |                                                                                 |
|                                                                      | Enter Parent Area                                                               |
| NOTE: By using this produ<br>and any services are subje<br>Statement | ct you agree that your use of our website<br>ct to our Terms of Use and Privacy |

Step 2: Type in the student ID number (Lunch number)

Paso 2: Escriba el número de identificación del estudiante (número de almuerzo)

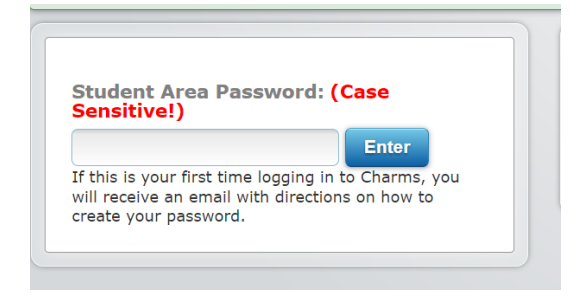

Step 3: If you are a new user, you will be prompted to create a password. Fill in the fields and you will be sent a password reset link on your email.

Paso 3: Si es un usuario nuevo, se le pedirá que cree una contraseña. Rellene los campos y se le enviará un enlace de restablecimiento de contraseña a su correo electrónico.)

| We're sorry but the Student Password or ID number you entered were incorrect.                                                                                                    |  |  |
|----------------------------------------------------------------------------------------------------|--|--|
| If you would like Charms to reset the student's password, please enter the student's name as well as their email address or cell phone (or both If we find a match, we will send an email/text message to the student's email address/cell phone on file, with a link to change their password |  |  |
| PASSWORD.                                                                                                    |  |  |
| First Name: Last Name:                                                                                                    |  |  |
| Email Address:                                                                                                    |  |  |
| Cell Phone Number:                                                                                                    |  |  |
| Reset My Password                                                                                                    |  |  |